## System Config > Reporting Groups

Last Modified on 01/11/2019 8:02 am EST

Reporting Groups allows for site administrators and staff to group families together that need to be tracked for outstanding balances.

## Adding a New Reporting Category

1. Click Setup from the menu. Select System Config, then choose

| General Config | Extended        | ۲ ۲<br>۲ ۲<br>API | Authorization | CACEP     | Credit Cards        | Data Fields     | <b>C</b><br>Door Controller |
|----------------|-----------------|-------------------|---------------|-----------|---------------------|-----------------|-----------------------------|
| Email          | Text Message    | Phone (OCN)       | Notification  | FTE       | GL Builder          | Registration    | Payments                    |
| Auto-Pay       | Report          | Reporting Groups  | Social        | Statement | <b>O</b><br>Storage | <u>m</u><br>Tax | Time Clock                  |
| Fraining       | Incident Fields | Valid Values      |               |           |                     |                 |                             |

Reporting Groups

- 2. Reporting Type select a reporting type from the drop-down list
  - Reporting use this option if the group will associate families together for billing
  - Payment Reporting this option is used for grouping families together based on payments
  - Student use this option if the group is used to assign children
- 3. Description enter the name of the reporting group
- 4. Short Code enter the abbreviated name for the reporting category
- 5. Billing Type if the reporting group is associated to a billing cycle, select from the drop-down list
  - Weekly choose this option if the billing cycle is based on a weekly basis. Families associated with this reporting category will be billed

when transactional billing is process for weekly

- Monthly use this if the billing cycle is based on a monthly basis.
  Families associated with this reporting category will be billed when the transactional billing is processed for monthly
- 6. Click Save

| Reporting Category Information |             |
|--------------------------------|-------------|
| * Reporting Type:              | Reporting • |
| * Description:                 |             |
| * Short Code:                  |             |
| Billing Type:                  | N/A 🔻       |
| SAVE                           |             |

## Assigning a Reporting Group

- 1. To assign a reporting group, locate the family's record
  - To assign a group to a Family, navigate to the family tab to assign payment or the reporting group options

| Brown Family  Family D 23532  Internal Note: |                                  | 1<br>Student(s) |            | Split<br>Statement Type |                                                                                                    |           | 12044.50<br>Balance Outstanding<br>Add/View Journal Notes |          | >     |        |                 |
|----------------------------------------------|----------------------------------|-----------------|------------|-------------------------|----------------------------------------------------------------------------------------------------|-----------|-----------------------------------------------------------|----------|-------|--------|-----------------|
| mary                                         | Family Children Parents          | Third Party     | Volunteers | Communication           | Auto-Pay                                                                                                    | Vacation  | Financials                                                | Receipts | Merge |        |                 |
| Family                                       | y ID #:23532<br>eral Information |                 |            |                         | Re                                                                                                    | porting I | Informatic                                                | n        |       | Action | 15 <del>-</del> |
| External ID                                  |                                  |                 |            | Rej                     | Reporting Group        Image: Second Second Secon |           |                                                           |          |       | •      |                 |
| •                                            | Maria                            |                 |            |                         | D                                                                                                    |           | and the second                                            |          |       |        |                 |

- To assign a group to a Student, navigate to the Children tab
- Scroll to the bottom and locate the Student Reporting Group dropdown. Please Note: This option <u>will not</u> be there if there is no Student reporting group setup
- Choose the reporting group
- 2. Click Save

## **Reporting Group Reports**

The below reports can be used to view the "Reporting" type of Reporting Groups:

- Category/Program Trend Report (Reports > Program)
- Outstanding Balance (Reports > Payments or Payments>Outstanding -

may require additional search criteria in order to process report at business level)

- Batch and Report (Reports > Payment shows all transaction information for the facility)
- Meal Counts (Reports > Child)
- Age Range (Reports > Child)
- Parent Payment Reporting Group Excel (Reports> Financial generates a report for families with "Bankruptcy", "Collections", or "Good Standing" reporting group types)
- Family Status Tracking Excel (Reports > Room/Program includes both Reporting Group and Payment Reporting Group in report)